## Conseils pour la présentation d'un diaporama dans Teams

Avant de lancer une présentation Powerpoint dans Teams , il faut veiller à gérer finement les options de la réunion pour éviter qu'un participant ne prenne le contrôle et perturbe l'intervention.

Pour rappel, Il existe trois façons d'obtenir les options de réunion pour une réunion programmée :

- Dans Teams, sélectionnez le calendrier <sup>(E)</sup>, sélectionnez une réunion, puis les options de réunion.
- Dans une invitation à une réunion, sélectionnez **Options de réunion**.
- Au cours d'une réunion, dans l'application Teams, cliquez sur les 3 points et sélectionnez **Options de réunion**

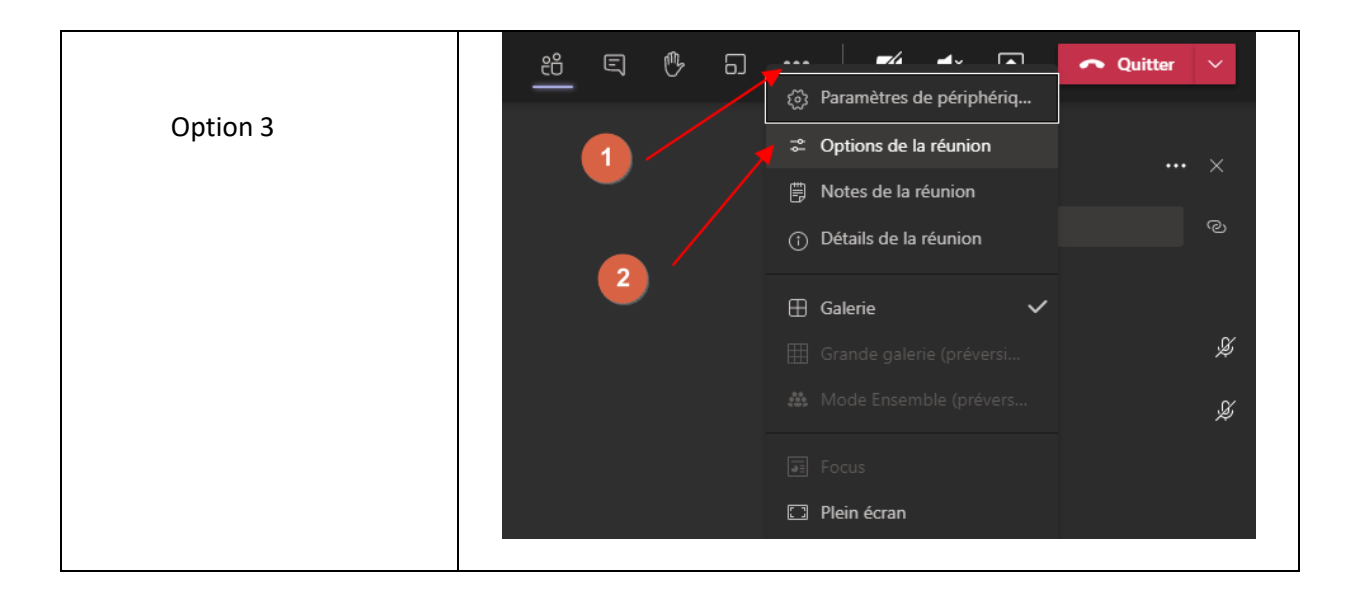

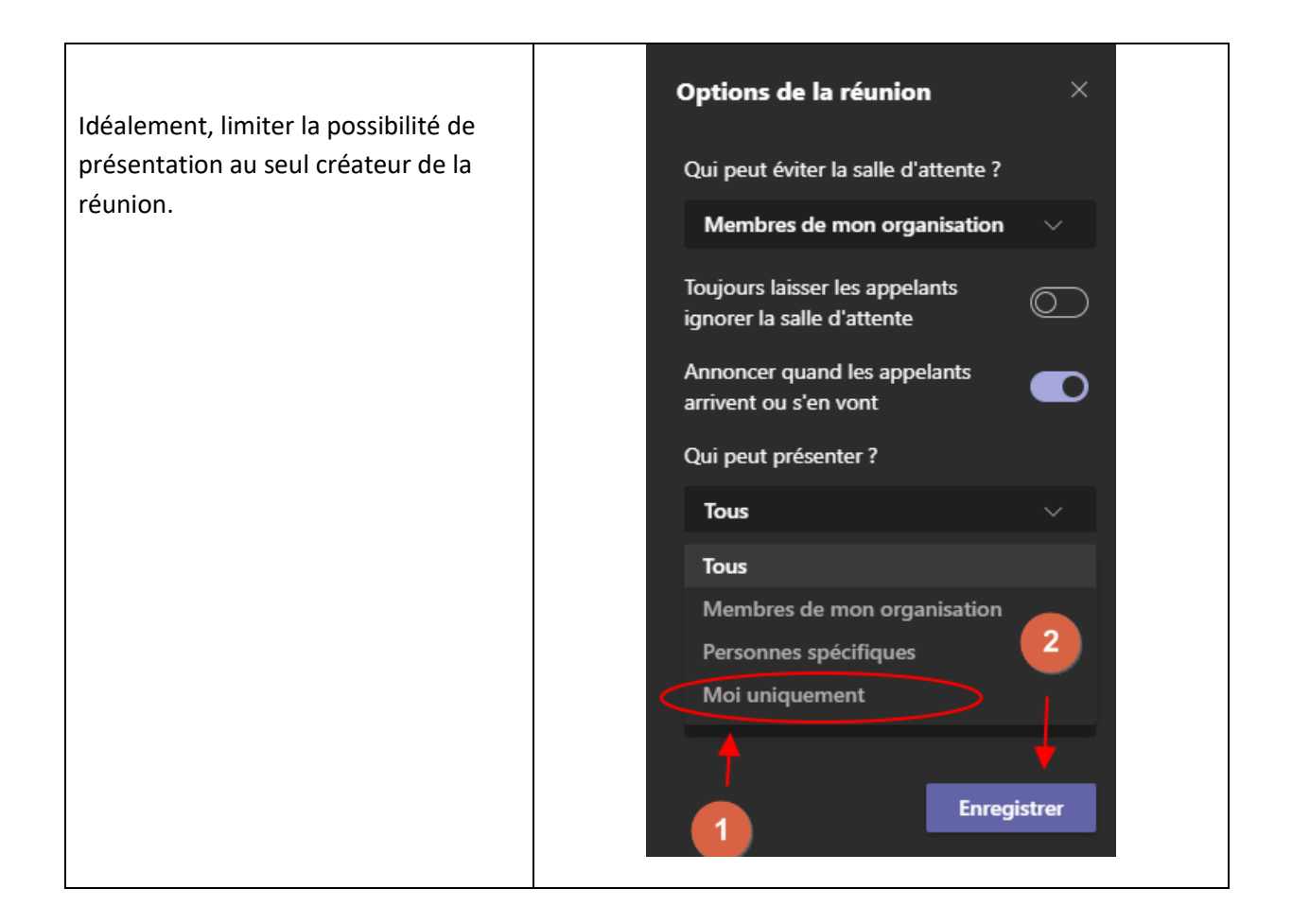

|                | 36:17                                 | < | 1 sur<br>2 | >         | ø          | Arrêter la   | présentat    |       | පී | Ę | ß | 6 | ••• |
|----------------|---------------------------------------|---|------------|-----------|------------|--------------|--------------|-------|----|---|---|---|-----|
| Pendant        |                                       |   | Autoris    | er les p  | articipar  | nts à        |              |       |    |   |   |   |     |
| l'affichage    |                                       |   | parcou     | rir la pr | résentatio | on partagée  |              |       |    |   |   |   |     |
| du             |                                       |   |            |           |            |              |              |       |    |   |   |   |     |
| diaporama      |                                       |   |            |           |            |              |              |       |    |   |   |   |     |
| Powerpoint,    | La visioconférence va bientôt débuter |   |            |           |            |              |              |       |    |   |   |   |     |
| ne pas         |                                       |   |            |           |            |              |              | -     |    |   |   |   |     |
| autoriser les  |                                       |   |            |           | Ba         | rre d'outils | s de la visi | o Tea | ms |   |   |   |     |
| participants   | l                                     |   |            |           |            |              |              |       |    |   |   |   |     |
| à parcourir la | l                                     |   |            |           |            |              |              |       |    |   |   |   |     |
| présentation   |                                       |   |            |           |            |              |              |       |    |   |   |   |     |
|                | l                                     |   |            |           |            |              |              |       |    |   |   |   |     |
|                |                                       |   |            |           |            |              |              |       |    |   |   |   |     |